Откройте веб-браузер и введите IP -адрес вашего устройства в адресной строке (по умолчанию 192.168.0.1), нажмите **Enter**.

Login: admin

Password: admin или (оставьте поле пустым)

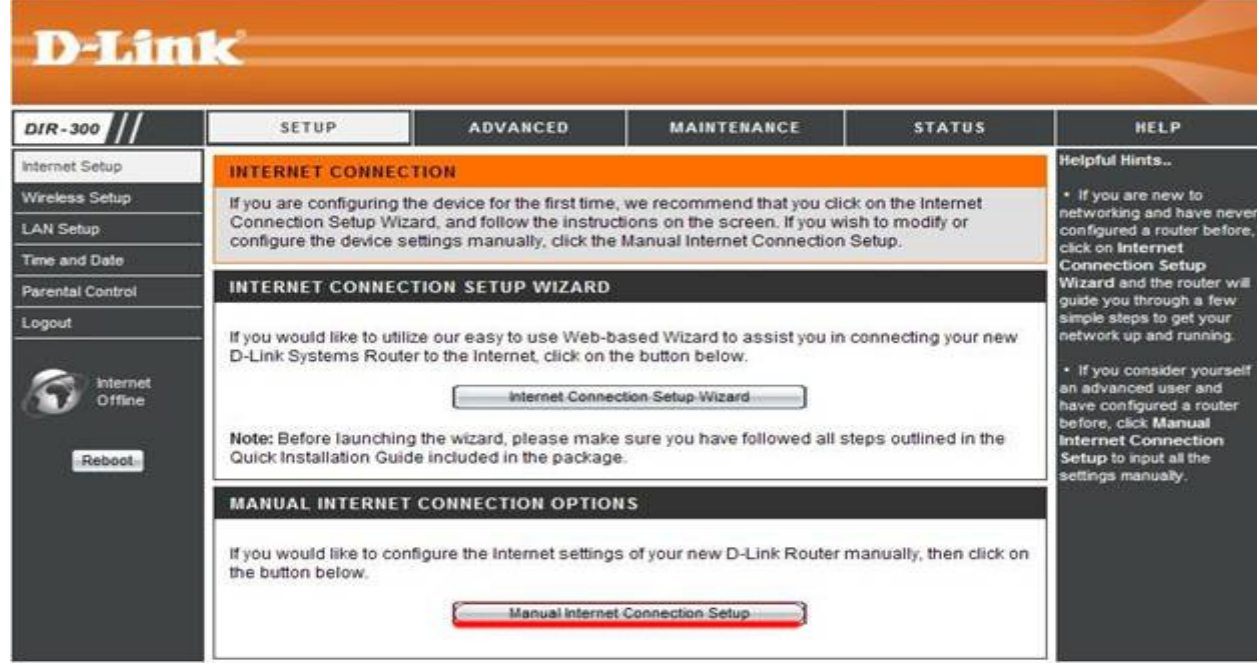

На вкладке Setup, выбираете вкладку Internet Setup. Нажимаете кнопку Manual Internet Connection Setup.

1.В поле **My Internet Connection is:** выберите **Russia PPPoE Dual Access**.Выбираете подключение с динамическим назначением адреса- Dynamic PPPoE.

| Internet Setup                 | INTERNET CONNECTION                                                                                                    | Helpful Hints                                                                                                    |
|--------------------------------|----------------------------------------------------------------------------------------------------|----------------------------------------------------------------------------------------------------|
| Wireless Setup<br>LAN Setup    | Use this section to configure your Internet Connection type. There are several connection types to<br>choose from: Static IP, DHCP, PPPoE, PPTP, L2TP, and BigPond. If you are unsure of your<br>connection method, please contact your Internet Service Provider. | Internet Connection:<br>When configuring the<br>router to access the<br>Internet, be sure to choose                                      |
| Time and Date Parental Control | the correct Internet<br>Connection Type from<br>the drop down menu. If you                                                                                                    |                                                                                                    |
| Logout                         | Save Settings Don't Save Settings                                                                                                    | to choose, please contact<br>your Internet Service                                                                                       |
| Offine                         | ACCESS POINT MODE                                                                                                    | Support:                                                                                                    |
| Reboot                         | Use this to disable NAT on the router and turn it into an Access Point.                                                                                                    | If you are having trouble<br>accessing the internet<br>through the router, double<br>check any settings you<br>have entered on this page |
|                                | INTERNET CONNECTION TYPE                                                                                                    | ISP if needed.                                                                                                    |
|                                |                                                                                                    |                                                                                                    |
|                                | Choose the mode to be used by the router to connect to the internet.                                                                                                    |                                                                                                    |
|                                | My Internet Connection is : Russia PPPoE (Dual Access)                                                                                                    |                                                                                                    |
|                                | RUSSIA PPPOE (DUAL ACCESS)                                                                                                    |                                                                                                    |
|                                | Enter the information provided by your Internet Service Provider (ISP).                                                                                                    |                                                                                                    |
|                                | Dynamic PPPoE ③ Static PPPoE                                                                                                    |                                                                                                    |
|                                | User Name : login                                                                                                    |                                                                                                    |
|                                | Password :                                                                                                    |                                                                                                    |
|                                | Retype Password :                                                                                                    |                                                                                                    |
|                                | Service Name : TLS6 (optional)                                                                                                    |                                                                                                    |
|                                | IP Address :                                                                                                    |                                                                                                    |
|                                | MAC Address : 00 -00 - 88 - CB - C1 -<br>D0 (optional) Clone MAC Address                                                                                                    |                                                                                                    |
|                                | Receive DNS from ISP      Enter DNS Manually  Primary DNS Address :                                                                                                    |                                                                                                    |
|                                | Secondary DNS Address : (optional)                                                                                                    |                                                                                                    |
|                                | Maximum Idle Time : 5 Minutes                                                                                                    |                                                                                                    |
|                                | MTU: 1492                                                                                                    |                                                                                                    |
|                                | Connect mode select :   Always  Add New  Manual  Connect-on demand                                                                                                    |                                                                                                    |

2. User Name – имя пользователя для авторизации в сети.

3. Password – пароль для авторизации в сети.

Retype Password – повторите пароль для авторизации в сети.

4. Service Name – прописываем TLS6.

5.затем – сохранить настройки «Save Settings». Настроика Wi-Fi

Выбираем «SETUP»  $\rightarrow$  «Wireless Setup»  $\rightarrow$  «Manual Wireless Connection Setup».

| Product Page : DIR-30                  | 0                                                                                 |                                                                                                    |                                                       | Hardware Version : B1 | Firmware Version : 2.05 |
|----------------------------------------|-----------------------------------------------------------------------------------|----------------------------------------------------------------------------------------------------|-------------------------------------------------------|-----------------------|-------------------------|
| D-Lini                                 | Č                                                                                 |                                                                                                    |                                                       |                       | $\prec$                 |
| DIR-300                                | SETUP                                                                             | ADVANCED                                                                                                    | MAINTENANCE                                           | STATUS                | HELP                    |
| Internet Setup                         | WIRELESS CONNECTIO                                                                | N                                                                                                    |                                                       |                       | Helpful Hints           |
| Wireless Setup LAN Setup Time and Date | There are 2 ways to setup y<br>Wizard or you can manually                         | <ul> <li>If you are new to<br/>wireless networking and<br/>have never configured a<br/>wireless router before, dick<br/>on Wireless Connection<br/>Setup Wizard and the<br/>router will guide you</li> </ul>                       |                                                       |                       |                         |
| Parental Control                       | wireless clients and PCs.                                                         |                                                                                                    |                                                       |                       |                         |
| Logout                                 |                                                                                   |                                                                                                    | through a few simple steps<br>to get your wireless    |                       |                         |
|                                        | Note: Before launching the<br>Quick Installation Guide inclu                      | network up and running.<br>• If you consider yourself<br>an advanced user and<br>have configured a wireless<br>router before, click<br><b>Manual Wireless</b><br><b>Connection Setup</b> to<br>input all the settings<br>manually. |                                                       |                       |                         |
|                                        | MANUAL WIRELESS CO<br>If you would like to configur<br>click on the button below. | PNNECTION OPTI<br>te the Internet settin<br>Manual Wireless                                                                                                    | ONS<br>ngs of your new D-Link Rou<br>Connection Setup | uter manually, then   |                         |

В Wireless Network Name ввести название вашего Wi-Fi. В появившемся окне выбираем «Security Mode»  $\rightarrow$  «Enable WPA/WPA2 Wireless Security (enhanced)» Ключ беспроводной сети «Network key» нужно ввести самостоятельно (от 8 до 63 символов), затем – сохранить настройки «Save Settings».

| DIR-300                     | SETUP                                                                                                    | ADVANCED                                                                                        | MAINTENANCE                | STATUS |  |  |  |  |
|-----------------------------|----------------------------------------------------------------------------------------------------|-------------------------------------------------------------------------------------------------|----------------------------|--------|--|--|--|--|
| Internet Setup              | WIRELESS NETWORK                                                                                                    |                                                                                                 |                            |        |  |  |  |  |
| Wireless Setup<br>LAN Setup | Use this section to configure the wireless settings for your D-Link router. Please note that changes made in this section may also need to be duplicated on your wireless client.                                                                                                    |                                                                                                 |                            |        |  |  |  |  |
| Parental Control            | Wireless security mode                                                                                                    | s including: WEP, WPA an                                                                        | d WPA2.                    |        |  |  |  |  |
|                             | WI-FI PROTECTED SETUP (ALSO CALLED WCN 2.0 IN WINDOWS VISTA)                                                                                                    |                                                                                                 |                            |        |  |  |  |  |
|                             | Enable :<br>Current PIN : <b>15365866</b><br>Generate New PIN Reset PIN to Default<br>Wi-Fi Protected Status : Enabled / Not Configured<br>Reset to Unconfigured<br>Add Wireless Device with WPS                                                                                                    |                                                                                                 |                            |        |  |  |  |  |
|                             | WIRELESS NETWORK SETTINGS         Enable Wireless :       Image: Always image: New Schedule         Wireless Network Name :       My_Wi-Fi         Wireless Network Name :       My_Wi-Fi         Enable Auto Channel Selection :       Image: New Schedule         Wireless Channel :       Image: New Schedule         Wireless Channel :       Image: New Schedule         Transmission Rate :       Best (automatic) image: (Mbit/s)         WMM Enable :       Image: (Wireless QoS)         Enable Hidden Wireless :       Image: (Also called the SSID Broadcast) |                                                                                                 |                            |        |  |  |  |  |
|                             | /PA/WPA2 Wireless Security (e                                                                                                    | enhanced) 🔽                                                                                     |                            |        |  |  |  |  |
|                             | WPA/WPA2                                                                                                    | tations to use high grade<br>Cipher Type : AUTO(TK<br>PSK / EAP : PSK<br>Network Key : (8~63 AS | encryption and authenticat | tion.  |  |  |  |  |